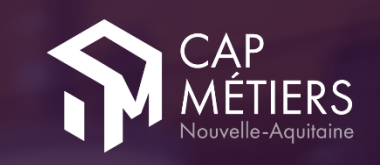

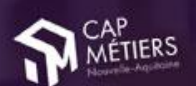

### Toutes les infos pour choisir le bon cap

all 🗢 🗖

Les événements Orientation Formation et Emploi en Nouvelle-Aquitaine

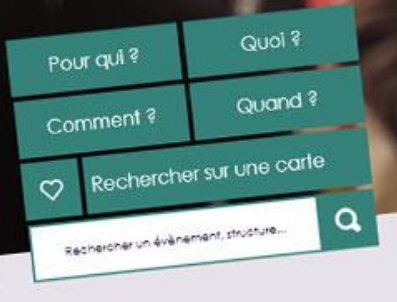

Evènements du moment

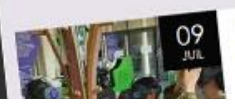

Découverte des métiers en 360° L'SRF Chôtelerouoais organise une découverte des métiers des

## Saisie d'un évènement dans l'Open agenda de Cap Métiers

MODE D'EMPLOI

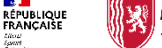

## PRÉAMBULE

L'open Agenda de Cap Métiers recense et diffuse les évènements sur l'orientation, les métiers, la formation et l'emploi en Nouvelle-Aquitaine.

### https://agenda.cap-metiers.pro/

Retrouvez, sur notre site web, différents types d'événements sur l'ensemble du territoire néo-aquitain :

- Animation collective sur la découverte métier, l'information formation
- Animation collective sur l'emploi, l'alternance, le marché local du travail
- Rendez-vous individuel d'informations métier formation emploi
- Réunion d'informations Validation des Acquis de l'Expérience (VAE)
- Job dating
- Salon forum
- Visite d'entreprises
- Journée Portes ouvertes
- Conférence webinaire
- Cap Métiers pour les pro parcours pro

D'Angoulême à Pau en passant par Brive ou encore Dax et Agen, le public ne manquera aucune manifestation, près de chez lui.

Vous êtes un professionnel, devenez contributeur et valorisez vos manifestations !

Profitez de cet outil à vocation régionale, gratuit, et facile d'appropriation, pour saisir vos événements et connaître tous les agendas de votre bassin d'emploi.

Ce mode d'emploi est pour vous !

Vous êtes un acteur de l'AIO (Accueil, Information et Orientation), vous organisez un évènement et souhaitez le faire paraître dans l'Open Agenda de Cap Métiers, ...

# O A partir de l'agenda de Cap Métiers, cliquez sur...

> +proposer un évènement (stabiloté en orange ci-dessous)

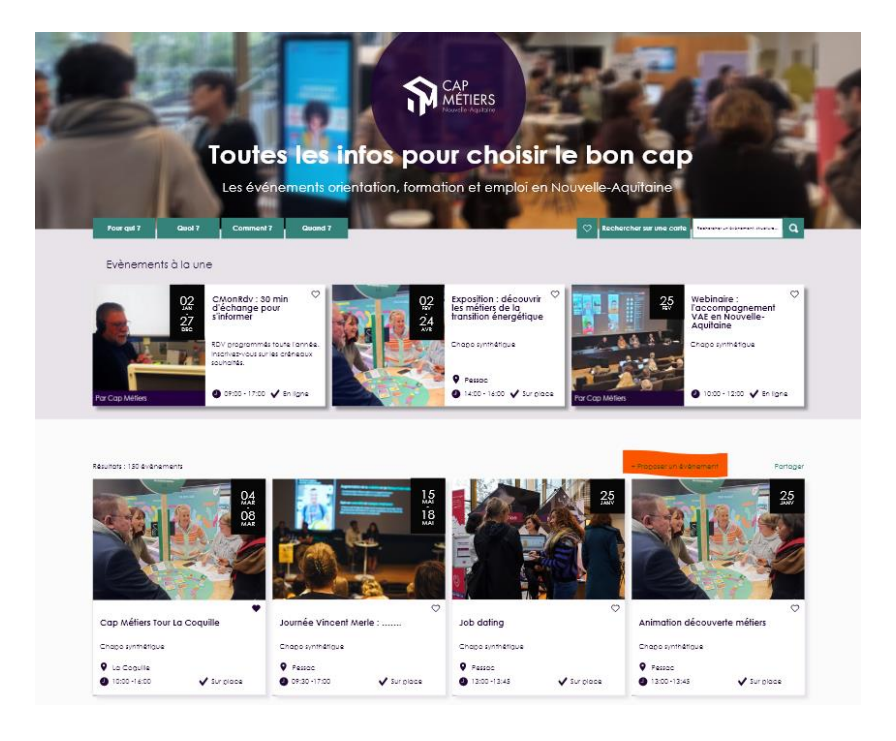

## O Créez, ensuite, votre compte gratuitement

> Inscrivez-vous à partir du lien indiqué sur la page suivante

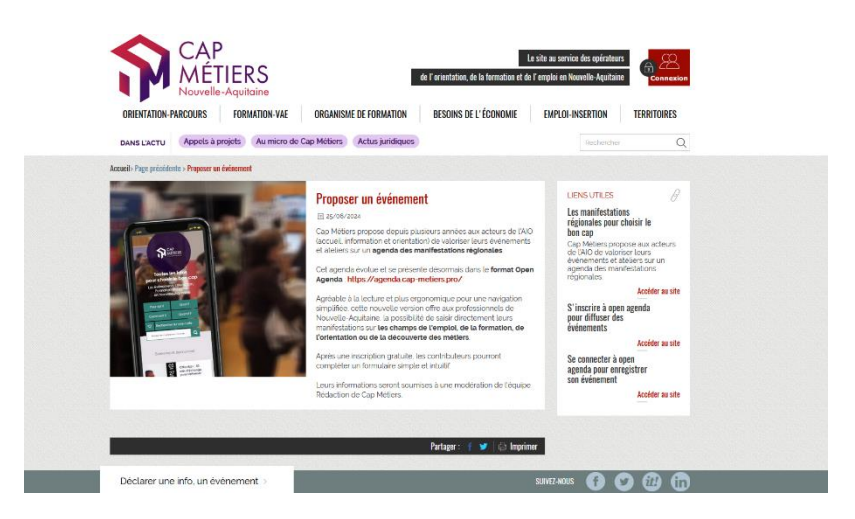

> ou directement sur le site :

agenda.cap-metiers.pro

> Cliquer sur « Vous n'avez pas encore de compte : créez-en un ! »

| ♀ <mark>open</mark> agenda | Rechercher Q                                                                                              |                        | Aide FR Se connecter |
|----------------------------|----------------------------------------------------------------------------------------------------|------------------------|----------------------|
| <b>(</b>                   | Cap Métiers 📀<br>Les événements Orientation, Formation et Emploi en Nou<br>https://agenda.cap-metiens.pro | velle Aquitaine        |                      |
|                            | Connexion                                                                                                 | f Facebook<br>G Google |                      |
|                            |                                                                                                    |                        |                      |

| ORec          | cherc                                                                                                    | her l'a                                   | agenda                                                                                                    |
|---------------|----------------------------------------------------------------------------------------------------|-------------------------------------------|----------------------------------------------------------------------------------------------------|
| sou           | haité                                                                                                    |                                           |                                                                                                    |
| > Une fois co | onnecté, recher<br>♡openagenda                                                                                                    | cher l'agenda de (<br>Rechercher <b>Q</b> | Cap Métiers<br>site <u>co</u><br>dans vo<br>aurez l'o                                                                                                    |
|               |                                                                                                    | Mes agendas<br>Cap Métiers                | Mes événements                                                                                                    |
| > Cliquer su  | r « + Ajouter un é                                                                                                    | èvènement »                               |                                                                                                    |
|               | Capenogerod Reviewer<br>Concernence<br>Capenogerod<br>Capenogerod<br>Capenoger | La Zankaćk<br>ticz S S<br>preciers pro    | Raine Graner Colynectes                                                                                                    |
|               | ¥ A la une<br>li y a 20 mondes                                                                                                    | Roy: 30 min d'échange pour s'informer     | Retherctor Q   Image: Control of the control of the control of |
|               |                                                                                                    |                                           |                                                                                                    |

| > Une fois co | onnecté, reche      | rcher l'c  | igenda de    | Cap Métiers    | <b>ASTUCE</b> : mettez le<br>site <u>cap-metiers.pro</u><br>dans vos fau |
|---------------|---------------------|------------|--------------|----------------|--------------------------------------------------------------------------|
|               | <b>⊘open</b> agenda | Rechercher | r <b>Q</b>   |                | aurez l'accès direct !                                                   |
|               |                     | Ν          | /les agendas | Mes événements | 3                                                                        |
|               |                     | Cap        | o Métiers    | ٩              |                                                                          |

### > Cliquer sur « + Ajouter un évènement »

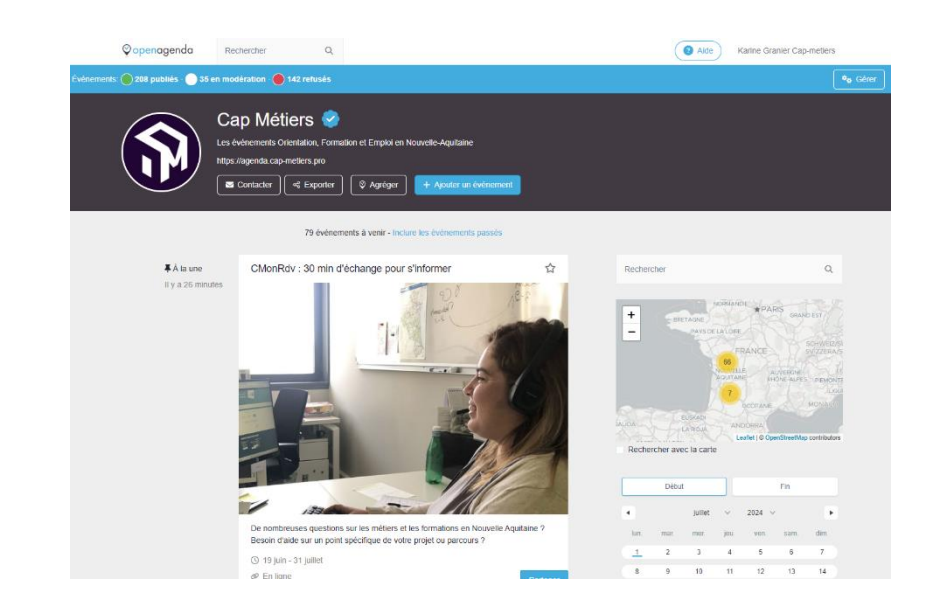

| exem                              | <b>e (champ obligatoire)</b> doit être court et explicite sans verbe po<br>ole « Journée des métiers du secteur de la viticulture ».                                                |
|-----------------------------------|----------------------------------------------------------------------------------------------------|
|                                   | Ajouter un événement                                                                                                    |
|                                   | 1 Fiche membre — 🕜 Mon événement — 3 Confirmation                                                                                                    |
|                                   | Titre (Champ obligatoire)<br>Le titre de votre événement                                                                                                    |
|                                   | Drganisateur (Champ obligatoire)                                                                                                    |
|                                   |                                                                                                    |
| <mark>3- Descr</mark> i<br>Par ex | <b>ption courte (champ obligatoire)</b> une phrase simple et courte.<br>Temple « L'ERIP organise un atelier connaissance du territoire ».<br>Description courte (Champ obligatoire) |

| Titre   | Sous-titre        | B <i>I</i> ∷≣ Ø                  | 2 |
|---------|-------------------|----------------------------------|---|
|         |                   |                                  |   |
| Saisiss | ez une descriptio | on détaillée de votre événement. |   |
|         |                   |                                  |   |
|         |                   |                                  |   |
|         |                   |                                  |   |

5- Les mots clés – 3 mots clés au maximum avec une majuscule à chaque item (Ex : Atelier, Formation, Charente)

| Cóngrez les mots clés nar des tabulations ou des virgules |  |
|-----------------------------------------------------------|--|
|-----------------------------------------------------------|--|

6- Image de l'événement – Importer une image selon le format indiqué cidessous de taille 1193 px de large maximum. Une image par défaut sera appliquée dans le cas ou cet item n'est pas renseigné.

| Image de l'événemer  | it                                                |
|----------------------|---------------------------------------------------|
| Chargez une image d' | au moins 300 pixels de large                      |
|                      |                                                   |
|                      |                                                   |
|                      | Charger une image                                 |
|                      |                                                   |
|                      |                                                   |
|                      | Fichiers acceptes: .jpg, .bmp, .png, .jpeg, .webp |
|                      |                                                   |

7- Mode de participation - Si vous cochez en ligne ou mixte vous pourrez indiquer le lien d'accès dans la case correspondante.

| Sur place  |                   |    |  |
|------------|-------------------|----|--|
| O En ligne |                   |    |  |
| ⊖ Mixte    |                   |    |  |
|            |                   |    |  |
|            | (Champ obligatoir | e) |  |

8- Lieu – Indiquez le lieu où se déroule l'événement avec une adresse précise si cela est possible.

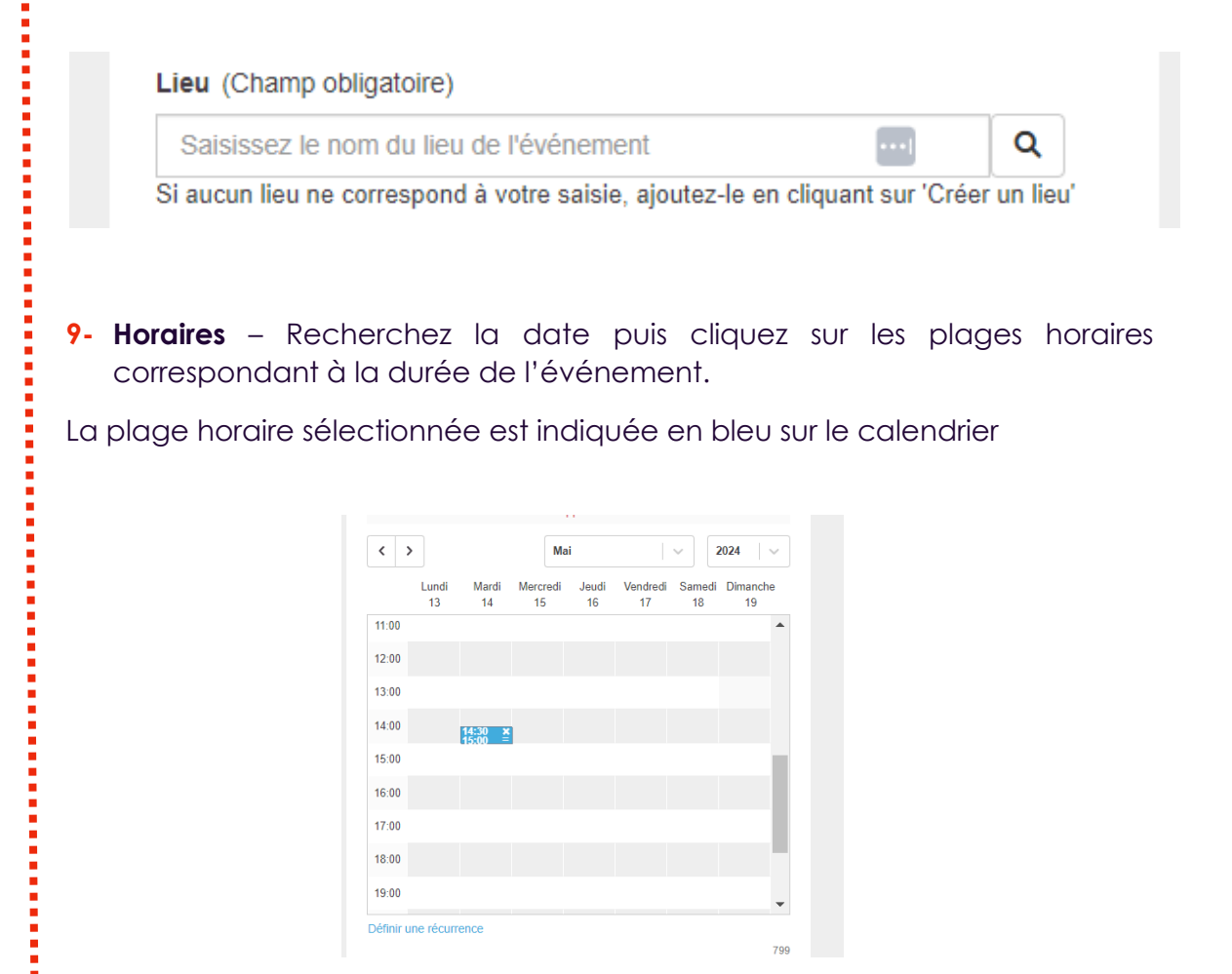

Si votre événement est récurrent cliquez sur

Vous pourrez définir la récurrence et sa date de fin.

|                         | Lundi<br>13 | Mardi<br>14    | Mercredi<br>15 | Jeudi<br>16 | Vendredi<br>17 | Samedi<br>18 | Dimanche<br>19 |
|-------------------------|-------------|----------------|----------------|-------------|----------------|--------------|----------------|
|                         |             |                |                |             |                |              |                |
| 12:00                   |             |                |                |             |                |              |                |
| 13:00                   | Défi        | nir une        | récurrenc      | e           |                | 0            | S              |
| 14:00                   | Répét       | er tou(te)s    | les 1          | sen         | naine          | $\sim$       |                |
|                         | Se ter      | mine           |                |             |                |              |                |
|                         | ●le         | 22/06/202      | 4              |             |                |              |                |
|                         |             |                |                |             |                |              |                |
|                         | OApr        | ès 2           | semaine        | 2S          |                |              |                |
| 16:00<br>17:00          | OApr        | ès 2           | semaine        | S           |                |              |                |
| 16:00<br>17:00<br>18:00 | OApr<br>Apr | ès 2<br>Diquer | semaine        | S           |                |              |                |

**10- Chargement d'un document** – Si vous souhaitez ajouter une brochure, un flyer, le programme ou encore une affiche. Le format PDF est à privilégier.

| C                      | hargement d'un document                                                 |
|------------------------|-------------------------------------------------------------------------|
|                        | Charger un fichier                                                      |
|                        | Fichiers acceptés: .pdf. docx. docodt. txtxlsxcsv                       |
| <b>11-Thèm</b><br>évén | es – Cochez un ou plusieurs thèmes sur lequel se raccroche votre ement. |
|                        | Thèmes                                                                  |
|                        | Emploi                                                                  |
|                        | Formation                                                               |
|                        | Orientation-Métier                                                      |
|                        | U VAE                                                                   |
|                        |                                                                         |
|                        |                                                                         |
|                        |                                                                         |

12-Public (champ obligatoire) Cochez le public à qui s'adresse l'événement, si tout public toutes les cases devront être côchées

Public(s) (Champ obligatoire)

Pour tout public, veillez cocher tous les items.

- Tout public
- Employeur
- Professionnels
- Jeune/scolaire/étudiant

13-Type d'événement – Cochez la catégorie dans laquelle se raccroche votre événement.

#### Type d'événement

- O Animation collective sur la découverte métier, l'information formation
- O Animation collective sur l'emploi, l'alternance, le marché local du travail
- Rendez-vous individuel d'informations métier formation emploi
- Salon forum
- Job dating

- Journée Portes ouvertes
- Réunion d'informations Validation des Acquis de l'Expérience (VAE)
- Visite d'entreprises
- Conférence webinaire
- Cap Métiers pour les pro parcours pro
- Aucun choix

A la VALIDATION DE VOTRE FORMULAIRE, l'équipe rédaction de Cap-Métiers reçoit une notification pour modérer votre événement afin qu'il soit publié et diffusé sur nos sites.

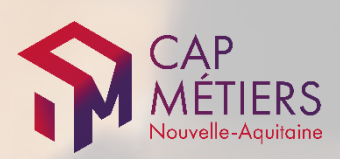

cap-metiers.pro cap-metiers.fr

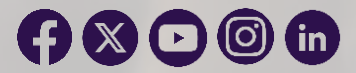

Toute utilisation des informations de ce document doit indiquer la mention « Saisie d'un évènement dans l'Open agenda de Cap Métiers – mode d'emploi ». IPNS – Ne pas jeter sur la voie publique.

Photo: Cap Métiers Nouvelle-Aquitaine – Edition Juillet 2024